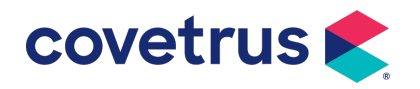

# Zebra<sup>®</sup> ZD410 Installation Guide

**AVImark**<sup>®</sup>

software.covetrus.com | 855.478.7920 © 2022 Covetrus, Inc. All rights reserved. No copying without consent. LIT NUMBER 22SOF44-030122

# Installing the Zebra ZD410

The instructions here are for installing the Zebra ZD410 to work with AVImark.

### Zebra ZD410 requirements for labels:

- Max Label Width is 2.36
- **Label Core** is 1 inch.
- Maximum Print Width: 2.00
- **Print Method:** Direct Thermal
- 1. Install the Zebra ZD410 on your computer using the manufacturer's software and following the manufacturer's instructions.
- 2. Click the link to download the **Zebra Setup Utilities** and **Manual**:

https://www.zebra.com/us/en/support-downloads/printers/desktop/zd410.html

Scroll down the page to locate the link to download the file.

| DRIVE                                                 | RS                                                                   |                                                        |                                               |                                 |                    |                         |                      |                             |
|-------------------------------------------------------|----------------------------------------------------------------------|--------------------------------------------------------|-----------------------------------------------|---------------------------------|--------------------|-------------------------|----------------------|-----------------------------|
| RECOM                                                 | MENDED                                                               |                                                        |                                               |                                 |                    |                         |                      |                             |
| ZDesign<br>Driver version<br>Recommend<br>Supports cu | er v. 8 Dri<br>on: 8.6.4.2382<br>led driver for u<br>rrent Zebra pri | <b>ver for W</b><br>7<br>use with Zeb<br>inters (ZPL p | <b>/indows</b><br>raDesigner 3<br>rinter comm | 3.<br>and language/printers rur | nning Link-OS).    |                         |                      | 👲 Download 24 M             |
| OPERATING<br>View Relea                               | <b>SYSTEM:</b> Windo<br>se Notes >                                   | ows 10 (32 and                                         | l 64 bit), Winc                               | lows 11, Windows Server 20      | 16, Windows Server | r 2022, Windows Server  | 2019 (64 bit)        |                             |
| Zebra Se                                              | tup Utilit                                                           | ies for W                                              | indows                                        |                                 |                    |                         |                      | Download 21 M               |
| Recommend                                             | led driver insta                                                     | allation and o                                         | onfiguration                                  | utility (v1.1.9.1290).          |                    |                         |                      | _                           |
| OPERATING                                             | SYSTEM: Windo                                                        | ows 7 (32 and                                          | 64 bit), Windo                                | ows 10 (32 and 64 bit), Wind    | ows Server 2016, W | Vindows Server 2012, Wi | indows 8.1 (32 and 6 | 4 bit), Windows Server 2019 |
| (64 bit) Winde                                        | ows Server 200                                                       | 8R2 (32 and 6                                          | 4 bit)                                        |                                 |                    |                         |                      |                             |
| (or big, mind.                                        |                                                                      |                                                        |                                               |                                 |                    |                         |                      |                             |

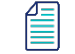

Do not connect your printer to the computer until prompted by the Zebra software.

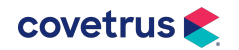

3. From downloads open zsu-1191290.exe.

|             |        | Name                | ^     |
|-------------|--------|---------------------|-------|
| ✓           |        | ✓ Today (1)         |       |
| - Desktop   | 7<br>A | 🍇 zsu-1191290.exe   |       |
| 🔮 Documents | *      | > Earlier this week | (1) — |
| Pictures    | *      | > Last week (2) —   |       |

| 🌯 Zebra Setup Utilities - InstallAware Wizard 🛛 🚽 🗙 |                                                                                 |  |  |  |  |
|-----------------------------------------------------|---------------------------------------------------------------------------------|--|--|--|--|
|                                                     | Welcome to the InstallAware Wizard for Zebra<br>Setup Utilities                 |  |  |  |  |
| Min.                                                | The InstallAware Wizard will install Zebra Setup Utilities on your<br>computer. |  |  |  |  |
| ZEBRA                                               | WARNING: This program is protected by copyright law and international treaties. |  |  |  |  |
|                                                     | lo continue, click Next.                                                        |  |  |  |  |
|                                                     | < Back Next > Cancel                                                            |  |  |  |  |

#### 4. Click **Next**.

| ស Zebra Setup Utilities - InstallAware Wizard —                                                                                                    |                              | ×          |
|----------------------------------------------------------------------------------------------------|------------------------------|------------|
| License Agreement Please carefully read the following license agreement.                                                                                                    | ن ZE                         | BRA        |
| END USER LICENSE AGREEMENT<br>(UNRESTRICTED SOFTWARE)                                                                                                    |                              | ^          |
| IMPORTANT PLEASE READ CAREFULLY: This End User License Agreement ("EULA") is a legal agreement<br>you (either an individual or a single entity) and Zebra Technologies Corporation ("Zebra") for software, own<br>Zebra and its affiliated companies and its third-party suppliers and licensors, that accompanies this EULA.<br>("Software"). BY USING THE SOFTWARE, YOU ACKNOWLEDGE ACCEPTANCE OF THE TERMS OF TH<br>IF YOU DO NOT ACCEPT THESE TERMS, DO NOT USE THE SOFTWARE. | nt betw<br>ied by<br>IS EUL. | reen<br>A. |
| <ol> <li>GRANT OF LICENSE. Zebra grants you, End-User Customer, the following rights provided that you comp<br/>terms and conditions of this EULA: For Software specified for use with Zebra hardware, Zebra hereby grants</li> </ol>                                                                                                    | ly with<br>s you             | all 🗸      |
| □ I accept the terms of the license agreement                                                                                                    |                              |            |
|                                                                                                    |                              |            |

5. Check I accept the terms of the license agreeement and click Next.

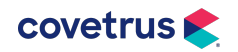

| 🗞 Zebra Setup Utilities - InstallAware Wizard                                                        | —     |               | ×   |
|----------------------------------------------------------------------------------------------------|-------|---------------|-----|
| Destination Folder<br>Select folder where setup will install files.                                  | 狮     | ZEB           | RA  |
| Install Zebra Setup Utilities to:<br>C:\Program Files (x86)\Zebra Technologies\Zebra Setup Utilities | Chang | e             |     |
| Destination Folder<br>Required Disk Space:<br>Remaining Disk Space:                                  | 37,62 | 19 KB<br>8 MB |     |
| InstallAware                                                                                         | >     | Can           | cel |

### 6. Click Next.

| ቚ Zebra Setup Utilities - InstallAware Wizard                                                                                              | —                      |       | ×  |
|----------------------------------------------------------------------------------------------------|------------------------|-------|----|
| Select Program Folder<br>Select the location where you would like to create new shortcuts.                                                 | Ú.                     | ZEB   | RA |
| Setup will add program shortcuts to the Program Folder listed below.<br>a new folder name, or accept the suggested name. Click Next to cor | . You may t<br>ntinue. | type  |    |
| Program Folder:<br>Zebra Setup Utilities                                                                                                   |                        |       |    |
| Install this application for:                                                                                                    |                        |       |    |
| InstallAware                                                                                                    | t >                    | Cance | el |

7. Click Next.

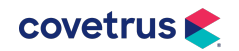

| 🌯 Zebra Setup Utilities - InstallAware Wizard 🛛 🚽 🗙 |                                                                                                    |  |  |  |  |
|-----------------------------------------------------|----------------------------------------------------------------------------------------------------|--|--|--|--|
|                                                     | Completing the InstallAware Wizard for Zebra<br>Setup Utilities                                                                                                    |  |  |  |  |
| ZEBRA                                               | The InstallAware Wizard is now ready to configure Zebra Setup<br>Utilities on this computer.<br>- Click Next to begin configuration<br>- Click Back to change settings<br>- Click Cancel to exit |  |  |  |  |
|                                                     | < Back Next > Cancel                                                                                                    |  |  |  |  |

### 8. Click **Next**.

| 🌯 Zebra Setup Utilities - InstallAware Wizard                                                                                                    | —                   |     | $\times$ |
|----------------------------------------------------------------------------------------------------|---------------------|-----|----------|
| Important Information<br>Please carefully read the following program information.                                                                                                    | Ú.                  | ZEE | R/       |
| This application requires using ZDesigner Windows drivers version 1.5.09 or later.<br>Using earlier versions will cause the message "The selected printer is not supported" to be displayed in the main se<br>A compatible driver included in this installation can be installed by dicking the "Install New Printer" button on the m | reen.<br>Iain scree | en. |          |
| ✓ I have read the information above       InstallAware       < Back                                                                                                    |                     |     |          |

9. Check I have read the information above and click Next.

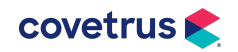

| 🌯 Zebra Setup Utilities - Insta | IIAware Wizard — 🗆 🗙                                                     |  |  |  |
|---------------------------------|--------------------------------------------------------------------------|--|--|--|
|                                 | Completing the Wizard for Zebra Setup Utilities                          |  |  |  |
| Str.                            | You have successfully completed the Wizard for Zebra Setup<br>Utilities. |  |  |  |
| ZEBRA                           | ☑ Run Zebra Setup Utilities now<br>□ Read Readme                         |  |  |  |
|                                 | To close this wizard, click Finish.                                      |  |  |  |
| Finish                          |                                                                          |  |  |  |

10. Check **Run Zebra Setup Utilities now** and click **Finish**. The Zebra utility window opens to: **System Prepare Wizard**.

| System Prepare Wizard                                                                        | ×      |
|----------------------------------------------------------------------------------------------|--------|
| Printer Driver<br>What port is your printer connected to?                                    |        |
| Please specify what computer port your printer is connected to.                              |        |
| • USB (Universal Serial Bus) Other computer ports (Parallel Port, Serial Port, TCP-IP Port,) |        |
|                                                                                              |        |
| Help Cancel < Back Next >                                                                    | Finish |

- 11. **Connect** the Zebra ZD410 printer to USB port and **power** the printer **on**.
- 12. Select USB (Universal Serial Bus) then click Next.

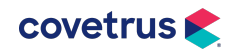

| System Prepare Wizard                                                                                                    | × |
|----------------------------------------------------------------------------------------------------|---|
| Install Printer Driver<br>Installing the printer driver to your system.                                                                                                    |   |
| Please connect the printer to USB port and power the printer on.<br>System will install the printer driver automatically. When completed,<br>click on "Finish" to complete the wizard.<br>If the printer was plugged in before application started, click on<br>"Manual Install" to launch the printer installation wizard and manually<br>install the printer driver.<br>Manual Install |   |
| Help Cancel < Back Next > Finish                                                                                                    |   |

13. Since the printer is already plugged in click **Finish**. The Zebra Setup Utilities window opens.

| Ze                                                                                                    | bra Setup Utilities          |                                         |                                        | - 🗆 X                       |
|----------------------------------------------------------------------------------------------------|------------------------------|-----------------------------------------|----------------------------------------|-----------------------------|
| Printer                                                                                                    | s<br>The list below displays | installed printers. To configure a prin | ter, select it and choose one of the c | onfiguration options below. |
| Tools                                                                                                    | Zesig                        | ner ZD410-203dpi ZPL<br>S8001           | [                                      | Jinstall New Printer        |
| Printer Comands                                                                                                    |                              |                                         | ĺ                                      | Refresh Printer List        |
| Print Action Calibrate media Load factory defaults                                                                                                   |                              |                                         |                                        |                             |
| Reset printer<br>Enter diagnostics mode<br>Exit diagnostics mode<br>Send command<br>Send file<br>Clear bluetooth bonding cache                       |                              |                                         |                                        |                             |
|                                                                                                    | d                            | printer<br>ligure Printer Settings      | Townload Font                          | s and Graphics              |
| Command Description<br>The Default Printer command is used to reload factory settings i<br>WARNING: Any custom settings in the printer will be lost. | n the printer.               | nfigure Print Quality                   | 🔝 Open Prin                            | ter Tools                   |
|                                                                                                    | ig                           | ure Printer Connectivity                | B Open Communica                       | tion With Printer           |
| Send Close                                                                                                    | e Help 3                     | application operations                  |                                        |                             |
|                                                                                                    | 😢 Help                       | 1 About                                 | Options                                | Close                       |

- 14. Select the correct printer and click on **Open Printer Tools.**
- 15. In the Tools window click on the **Action** tab. You will perform Actions in order of:

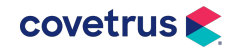

- **Load Factory Defaults** (Which will factory default the printer and clear the buffer)
- Calibrate media (this will slowly print out three to five labels to re-measure the size of the label and confirm their length)

You may see the screen below, which is fine. Click on the Maintenance tab > Calibrate Media > Calibrate This will slowly print out three to five labels to measure the size of the label and confirm their length.

| ZDesigner ZD410-203dpi ZPL F                                                                                                    | Properties X                                                                                                    |
|----------------------------------------------------------------------------------------------------|----------------------------------------------------------------------------------------------------|
| seneral     Sharing     Ports     Advance            Setup             Maintenance             Settings             Support             Stocks             Fonts             Help and About | ad       Color Management       Secury       Unver Secury         Calibrate media       Automatically adjust media and ribbon sensor to label dimensions.       Calibrate         Synchronise Real Time Clock (RTC)       Set printer clock to computer clock.       Sync |
| Download your free copy of ZebraDesigner Essentials                                                                                                    | OK Cappel Andre Help                                                                                                    |

16. Click **OK** to close the Zebra Setup Utilities window.

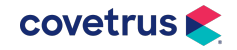

The following steps will go through Page Setup.

- 1. Open the **Control Panel > Devices and Printers**.
- 2. On the correct printer, **right-click > Printing preferences.**
- 3. On the **Page Setup** tab, set the **Width**, **Height**, **Media type**, and **Rotation** for your label.

| 👼 ZDesigner ZD410-203dpi ZPL Printing Preferences X    |                           |                               |  |  |  |  |
|--------------------------------------------------------|---------------------------|-------------------------------|--|--|--|--|
| Printer Settings                                       |                           |                               |  |  |  |  |
| 🗔 Page Setup                                           | Stock                     | Print preview                 |  |  |  |  |
| 🗇 Print Options                                        | Select:                   | Custom ~                      |  |  |  |  |
| 😎 Operation Mode                                       | Media settings            |                               |  |  |  |  |
| Graphic Options                                        | Width:<br>Height:         | 2.772"                        |  |  |  |  |
| E Custom Commands                                      | Media type:               | Tags with side notches V      |  |  |  |  |
| 💥 Maintenance                                          | Rotation:<br>Mark offset: | 90° - Landscape ↓<br>0 " ↓ [] |  |  |  |  |
| 🛴 Units                                                | Mirror label              |                               |  |  |  |  |
| 1 Help and About                                       | L arverse                 |                               |  |  |  |  |
|                                                        |                           |                               |  |  |  |  |
| 큧 Print test page                                      |                           |                               |  |  |  |  |
| 新 ZEDDA                                                |                           |                               |  |  |  |  |
| Download your free copy of<br>ZebraDesigner Essentials |                           |                               |  |  |  |  |
|                                                        |                           |                               |  |  |  |  |
|                                                        |                           | OK Cancel Apply Help          |  |  |  |  |

4. In the **Print Options** tab, set the correct **Printing mode**, **Top**, and **Left** for your label.

| 📥 Z   | Designer ZD410-203dpi ZP | L Printing Preferences |                |            |               | × |
|-------|--------------------------|------------------------|----------------|------------|---------------|---|
| Print | er Settings              |                        |                |            |               |   |
| D     | Page Setup               | Print settings         |                |            | Print proview | ^ |
| 2     | Print Options            | Speed:                 | 6.0 "/s        | ~ <u>[</u> | This preview  |   |
|       |                          | Darkness:              | 15             | × 🗾        |               |   |
| 2     | Operation Mode           | Printing mode:         | Direct thermal | × 🔝        |               |   |
| 0     | Graphic Options          | Offsets                |                |            | $\sim$        |   |
| ۶.    | Custom Commands          | Top:                   | 0 "            |            |               |   |
| ×     | Maintenance              | Left:                  | 0 "            |            |               |   |
|       |                          | Advanced settings      |                |            |               |   |
| L.    | Units                    | Backfeed:              | Default        | ~ <u>[</u> | man           |   |
| ;     | Help and About           | Pause:                 | No pause       | $\sim$     |               |   |

5. Click **Apply** and then **OK**.

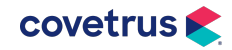

- 6. Open **AVImark** and go to **Utilities > Printer Setup** and select the correct printer for the appropriate task with Quality set to Label Printer
- 7. Still in the Printer Setup window, select the Form Assignment tab setting the form assignment for each Zebra ZD410. The Form Assignment will be **Custom** unless a Stock was setup for labels (see note below).
- 8. Click **Done**.

If desired, Form Assignments can be setup for the label dimentions by opening the Zebra Setup Utilities > Select printer and then select Open Printer Tools.

| The list below displays installed printers. To configure a print                                                                                                    | er, select it and choose one of the configuration options below.                                                                                                    |
|----------------------------------------------------------------------------------------------------|----------------------------------------------------------------------------------------------------|
| ZDesigner ZD410-203dpi ZPL<br>USB001                                                                                                    | Uninstall Printer                                                                                                    |
|                                                                                                    | 🕝 Refresh Printer List                                                                                                    |
|                                                                                                    |                                                                                                    |
|                                                                                                    |                                                                                                    |
| ter Configuration                                                                                                    |                                                                                                    |
| Configuration Configure the selected printer                                                                                                    |                                                                                                    |
| Configuration<br>Configure the selected printer<br>Configure Printer Settings                                                                                                    | Source of the second second se |
| Configuration<br>Configure the selected printer<br>Configure Printer Settings                                                                                                    | Download Fonts and Graphics     Open Printer Tools                                                                                                    |
| ter Configuration<br>Configure the selected printer<br>Configure Printer Settings                                                                                                    | Download Fonts and Graphics     Open Printer Tools     Open Communication With Printer                                                                                                    |
| er Configuration<br>Configure the selected printer<br>Configure Printer Settings<br>Configure Print Quality<br>Configure Printer Connectivity                                                   | Download Fonts and Graphics     Open Printer Tools     Open Communication With Printer                                                                                                    |
| ter Configuration Configure the selected printer Configure Printer Settings Configure Print Quality Configure Printer Connectivity eral Operations Perform the following application operations | Download Fonts and Graphics     Open Printer Tools     Open Communication With Printer                                                                                                    |

9. On the left hand side, click on **Stocks** and then click **New**.

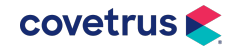

| iene        | ral Sharing Ports Ad                                                             | dvanced Color Management Security | Driver Settings |        |       |          |
|-------------|----------------------------------------------------------------------------------|-----------------------------------|-----------------|--------|-------|----------|
| ± × ♥ ♥ □ A | Setup<br>Maintenance<br>Settings<br>Support<br>Stocks<br>Fonts<br>Help and About | Name                              | Width           | Height | Speed | Darkness |
|             | Vit. ZEBRA<br>ownload your free copy of<br>abraDesigner Essentials               | New Edit                          | Delete          |        |       |          |

10. In the Stock window you can select **Page Setup**, enter a **Name** for stock, **Width**, **Height**, **Media type**.

| Stock         |                                                                                                    | >             |
|---------------|----------------------------------------------------------------------------------------------------|---------------|
| 🖻 Page Setup  | Media settings                                                                                                    | Print preview |
| Print Options | Name:     ₿0258 label       Width:     2.15 "       Height:     2.752 "       Media type:     Tags with side notches | K Cancel      |

11. Click **OK**. Stocks will be listed in the Driver Settings window:

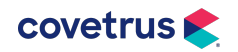

| 🖨 ZDesigner ZD410-203dpi ZPL Properties X |                                   |               |                    |                    |            |
|-------------------------------------------|-----------------------------------|---------------|--------------------|--------------------|------------|
| General Sharing Ports Advar               | Color Management Security Drivers | eungs         |                    |                    |            |
| ≢ Setup                                   | Name                              | Width         | Height             | Speed              | Darkness   |
| 💥 Maintenance                             | 30258 label<br>3x2 label          | 2.15 "<br>2 " | 2.752 "<br>2.752 " | 6.0 "/s<br>6.0 "/s | 15<br>15   |
| Settings                                  |                                   |               |                    |                    |            |
| Support                                   |                                   |               |                    |                    |            |
| 🖻 Stocks                                  |                                   |               |                    |                    |            |
| A Fonts                                   |                                   |               |                    |                    |            |
| i Help and About                          |                                   |               |                    |                    |            |
|                                           |                                   |               |                    |                    |            |
|                                           |                                   |               |                    |                    |            |
|                                           |                                   |               |                    |                    |            |
| Vite ZEBRA                                |                                   |               |                    |                    |            |
| ZebraDesigner Essentials                  | New Edit                          | Delete        |                    |                    |            |
|                                           |                                   |               | OK                 | Cancel /           | Apply Help |

- 12. Click **OK**.
- 13. Close and reopen AVImark. Those Form Assignments will now be listed for the **ZDesigner ZD410-203dpi ZPL** printer in **Utilities > Printer Setup**.

| 4                                    | 🛄 Printer Setup               |                          |  |  |  |  |
|--------------------------------------|-------------------------------|--------------------------|--|--|--|--|
| F                                    | Printers Form assignment      |                          |  |  |  |  |
|                                      | Printer Form Assignment       |                          |  |  |  |  |
| ZDesigner ZD410-203dpi ZPL 3x2 label |                               |                          |  |  |  |  |
| Send To OneNote 2013                 |                               | 30258 label<br>3x2 label |  |  |  |  |
|                                      | OneNote (Desktop)             | Custom                   |  |  |  |  |
|                                      | Microsoft XPS Document Writer | Note                     |  |  |  |  |

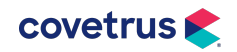